# NEC

# サイバーセキュリティ見守りサービス

## UTM 取扱説明書

補足資料

CSD-SEC-MI-22125-1 2022年10月

#### 1. はじめに

本書はサイバーセキュリティ見守りサービス UTM 取扱説明書の補足資料です。 本書は以下について記載しています。

● UTM 取扱説明書に記載されていないセキュリティ機能の設定変更方法について

#### 注意事項

工場出荷時のセキュリティ設定では、本書に記載しているセキュリティ機能は、通信のブロック機能を有効にしていません。
 通信のブロック機能を有効にした場合、誤って設定すると業務上必要な通信をブロックしてしまう可能性があるため、慎重に
 設定をお願いします。また、ブロック機能の有効化はお客様の責任において実施することとします。

#### 2. セキュリティ機能の設定変更について

以下のセキュリティ機能の設定変更方法について説明します。

- URL フィルタリング
- アプリケーションガード
- IPv4 パケットフィルタ

なお、セキュリティ機能の設定変更には、UTM 装置の設定画面にアクセスする必要があります。アクセス先の URL が分からない 場合、相談窓口にご連絡ください。

#### 2.1. URL フィルタリング

監視対象の端末による Web サイトへのアクセスに対して、カテゴリ単位でのブロックやログへの記録を行います。 これにより、有害な Web サイトや業務に無関係な Web サイトなどへのアクセスの制限や、アクセス状況の把握ができます。 Web サイトのカテゴリ情報は定期的に更新されます。URL フィルタリングのブロック機能を使用している場合、カテゴリが更新 されることで、今までブロックされていた Web サイトがブロックされなくなる場合や、逆に、今までブロックされていなかった Web サイトがブロックされるようになる場合がありますのでご注意ください。

URL フィルタリングの設定は以下の画面から行います。

以下の画面は、UTM 設定画面のトップページから[セキュリティ]-[URL フィルタリング(UF)]を選択することで表示できます。

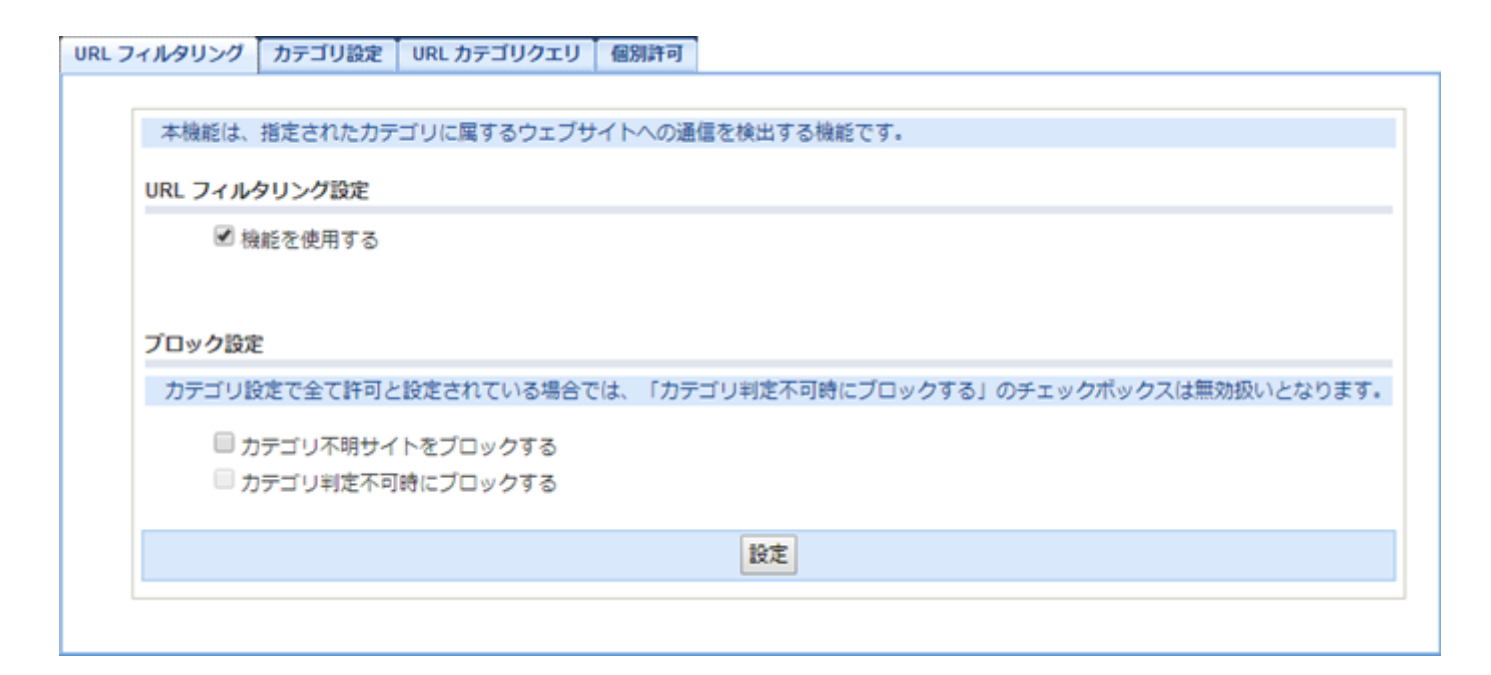

各タブの説明は以下です。

| タブ          | 説明                               |
|-------------|----------------------------------|
| URL フィルタリング | URL フィルタリング機能の使用有無とブロックの設定を行います。 |
| カテゴリ設定      | カテゴリごとの動作設定を行います。                |
| URL カテゴリクエリ | 特定の URL がどのカテゴリに所属するか確認する機能です。   |
| 個別許可        | 特定の URL を個別に許可する設定を行います。         |

## 2.1.1. URL フィルタリング

URL フィルタリング機能の使用有無とブロックの設定を行います。

設定変更後、「設定」ボタンをクリックし、「保存」ボタンをクリックすることで設定が有効になります。

#### 「設定」ボタンをクリックしないと設定が有効になりませんので注意してください。

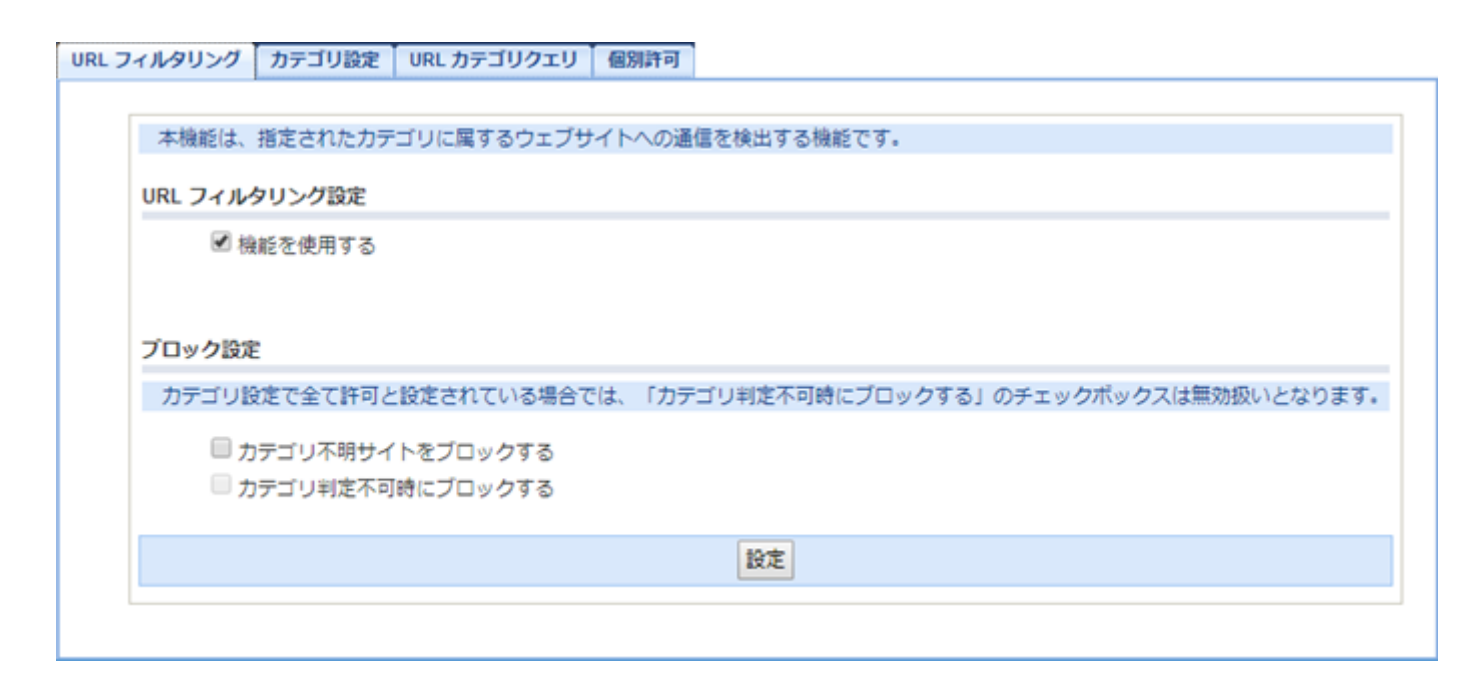

| 項目              | 説明                                          |
|-----------------|---------------------------------------------|
| URL フィルタリング設定   |                                             |
| 機能を使用する         | URL フィルタリング機能の使用有無を設定します。                   |
| ブロック設定          |                                             |
| カテゴリ不明サイトをブロックす | カテゴリが不明の場合にブロックする場合は、本項目をチェックします。           |
| 3               | アクセスした URL が本サービスのデータベースに登録されていない場合、カテゴリ不明と |
|                 | なります。                                       |
| カテゴリ判定不可時にブロックす | カテゴリが確認できない場合にブロックする場合は、本項目をチェックします。        |
| 3               | カテゴリ判定時、UTM 装置がクラウド上のサーバとの通信に失敗した場合、カテゴリ判定  |
|                 | 不可となります。                                    |

## 2.1.2.カテゴリ設定

カテゴリごとの動作設定を行います。

設定変更後、「設定」ボタンをクリックし、「保存」ボタンをクリックすることで設定が有効になります。

「設定」ボタンをクリックしないと設定が有効になりませんので注意してください。

| ハイルタリング カテゴリ設定                                                                                                    | URL カテゴリクエリ                                                              | 個別許可  |            |                                         |            |   |
|----------------------------------------------------------------------------------------------------|--------------------------------------------------------------------------|-------|------------|-----------------------------------------|------------|---|
|                                                                                                    |                                                                          |       |            |                                         |            |   |
| 本設定は以下に示された力を                                                                                                    | テゴリに属するウェブ                                                               | ナイト検出 | 時の動作設定です。  |                                         |            |   |
| カテゴリ協定       URL カデゴリクエリ 個別許可         本設定は以下に示されたカデゴリに属するウェブサイト検出時の動作設定です。         スタンダード設定 ⑦         全てのカデゴリ       ブロック       ログのみ         アダルトサイトカデゴリ       ブロック       ログのみ         アダルトサイトカデゴリ       ブロック       ログのみ         酸酸サイトカデゴリ       ブロック       ログのみ         アロックカテゴリ設定       アロック       ログのみ         第回       エンターデインメントサイトカデゴリ       ブロック         プロックカテゴリ設定       (個別カデゴリを非表示)         ガレノ / Pornography       (回別カデゴリを非表示)         アグルトサイト / Nudity and Potentially Adult Content       ●         ギャンブル、素くじ / Gambling and Lottery       ●         アルール、たばご / Alcohol and Tobacco       ●         アンガール、たばご / Alcohol and Tobacco       ●         ジンガ / Abused Drug       ●       ●         週間流流 、 程差別 / Ultraism       ●       ●         中総 / Abotrion       ●       ●         現行為 / Criminal Actions       ●       ●         県力的なサイト / Violence and Bloody       ●       ●       ●         東大大       ●       ●       ●       ●                                                                                                    |                                                                          |       |            |                                         |            |   |
| 全てのカテゴリ                                                                                                    | ブロック                                                                     | 許可    |            |                                         |            |   |
| アダルトサイトカテゴリ                                                                                                    | ブロック ログのみ                                                                | 許可    | SNSサイトカテゴリ |                                         | ロック ログのみ 許 | 可 |
| フィルタリング       カテゴリ盆建       URLカテゴリクエリ       値別許可         本設定は以下に示されたカテゴリに属するウェブサイト検出時の動作設定です。         スタンダート設定       ・         全てのカテゴリ       ブロック       ログのみ         ド可       アグルトサイトカテゴリ       ブロック       ログのみ         ド可       ブロック       ログのみ       許可         た除サイトカテゴリ       ブロック       ログのみ       許可         プロックカテゴリ設定       ・       ・       ・         御別カテゴリ       「ロック」ログのみ       許可       ・         プロックカテゴリ設定       ・       ・       ・         御別カテゴリ       「ロック」アクロククみ       許可       ・         アゴリ       「ロック」アクロククみ       許可       ・         アゴリ       「ロック」アクロククみ       許可       ・         アゴリ       「ロック」アクロククみ       許可       ・         アブリ       「ロック」アクロククみ       許可       ・         アブリ       「ロック」       「ロック」       「ロック」         アブリ       「ロック」       「ロック」       ●       ・         アブリ       「ロック」       「ロック」       ●       ●         アブリ       「ロック」       「ロック」       ●       ●         アグリトサイト / Nudity and Potentially Aduit Content       ●       ●       ●         ドウッグ / Abused Drug                                                                                                    |                                                                          |       |            |                                         |            |   |
| _                                                                                                    |                                                                          |       |            |                                         |            |   |
| ブロックカテゴリ設定 ?                                                                                                    |                                                                          |       |            |                                         |            |   |
| フィルタリング       カテゴリ盆定       URL カテゴリクエリ 値別許可         本設定は以下に示されたカテゴリに属するウェブサイト検出時の動作設定です。         スタンダード設定 <ul> <li>全てのカテゴリ</li> <li>プロック</li> <li>ログのみ</li> <li>許可</li> <li>アゲルトサイトカテゴリ</li> <li>プロック</li> <li>ログのみ</li> <li>許可</li> <li>大協大サイトカテゴリ</li> <li>プロック</li> <li>ログのみ</li> <li>許可</li> <li>プロック</li> <li>ログのみ</li> <li>許可</li> <li>プロック</li> <li>ログのみ</li> <li>許可</li> <li>アクリンク</li> <li>ログのみ</li> <li>許可</li> <li>プロック</li> <li>ログのみ</li> <li>許可</li> <li>プロック</li> <li>ログのみ</li> <li>許可</li> <li>プロック</li> <li>ログのみ</li> <li>許可</li> <li>アクリンク</li> <li>ログのみ</li> <li>許可</li> <li>アクリンク</li> <li>ログのみ</li> <li>許可</li> <li>アクリンク</li> <li>ログのみ</li> <li>許可</li> <li>アクリンク</li> <li>ログのみ</li> <li>詳可</li> <li>エンターテインメントサイトカテゴリ</li> <li>プロック</li> <li>ログのみ</li> <li>許可</li> <li>アクリンク</li> <li>ログのみ</li> <li>詳可</li> <li>エンターテインメントサイトカテゴリ</li> <li>プロック</li> <li>ログのみ</li> <li>評可</li> <li>アクリンク</li> <li>ログのみ</li> <li>評可</li> <li>アクリンク</li> <li>ログのみ</li> <li>評可</li> <li>アクリンク</li> <li>ログのみ</li> <li>アクリンク</li> <li>ログのみ</li> <li>アクリンク</li> <li>ログのみ</li> <li>アクリンク</li> <li>ログのみ</li> <li>アクリンク</li> <li>ログのみ</li> <li>アクリンク</li> <li>ログのみ</li> <li>ログのみ</li> <li>アクリンク</li> <li>ログのみ</li> <li>アクリンク</li> <li>ログのみ</li> <li>アクリンク</li> <li>ログのみ</li> <li>ログのみ</li> <li>ログのみ</li> <li>ログのみ</li> <li>ログのみ</li> <li>ログのみ</li> <li>ログのみ</li> <li>ログのみ</li> <li>ログのみ</li> <li>ログの</li> <li>ログのみ</li> <li>ログのみ</li> <l< td=""></l<></ul> |                                                                          |       |            |                                         |            |   |
| オボジリ協定       URL カデゴリクエリ       個別許可         本設定は以下に示されたカテゴリに属するウェブサイト検出時の動作設定です。         スタンダート設定       ・         全てのカテゴリ       ブロック       ログのみ         アグルトサイトカテゴリ       ブロック       ログのみ         ド可       ブロック       ログのみ         ド可       ブロック       ログのみ         第回       ブロック       ログのみ         第回       ブロック       ログのみ         第回       ブロック       ログのみ         第回       ブロックカテゴリ       ブロック         プロックカテゴリ認定       ・       ・         個別カテゴリ       個別カテゴリを非表示       ・         ガレノ / Pornography       ●       ●         アグルトサイト/Nudity and Potentially Adult Content       ●       ●         ギャンブル、まくじ / Gambling and Luttery       ●       ●         アルコール、たばご / Alcohol and Tobacco       ●       ●         「設置記論、入種差別 / Ultraism       ●       ●         中絶 / Abortion       ●       ●       ●         観力的なサイト / Violence and Bloody       ●       ●       ●         風力的なサイト / Gross       ●       ●       ●       ●                                                                                                    |                                                                          |       |            |                                         |            |   |
| カテゴリ                                                                                                    |                                                                          |       | ブロック       | ログのみ                                    | 許可         |   |
| ポルレノ / Pornography                                                                                                    |                                                                          |       | 0          | ۲                                       | 0          |   |
|                                                                                                    | Detection Adult Conte                                                    | nt    |            |                                         |            |   |
| アタルトサイト / Nudity and                                                                                                    | Potentially Adult Conte                                                  | nı    | $\odot$    |                                         |            |   |
| アタルトサイト / Nudity and<br>ギャンブル、宝くじ / Gambli                                                                                                    | ing and Lottery                                                          | nı    | 0          | 0                                       | 0          |   |
| アタルトサイト / Nudity and<br>ギャンブル、宝くじ / Gambli<br>アルコール、たばこ / Alcoho                                                                                                    | ing and Lottery<br>and Tobacco                                           | nı    | 0          | •                                       | 0          |   |
| アタルト <del>ワ</del> イト / Nudity and<br>ギャンブル、宝くじ / Gambli<br>アルコール、たばこ / Alcoho<br>ドラッグ / Abused Drug                                                                                                    | Ing and Lottery                                                          | nı    |            | 0<br>0<br>0                             | 0          | l |
| アタルト <del>ウ</del> イト / Nudity and<br>ギャンブル、宝くじ / Gambli<br>アルコール、たばこ / Alcoho<br>ドラッグ / Abused Drug<br>過激論、人種差別 / Ultraism                                                                                                    | Potentially Adult Conte<br>ing and Lottery<br>I and Tobacco              | m     |            | • • • •                                 |            | l |
| アタルト <del>ウ</del> イト / Nudity and<br>ギャンブル、宝くじ / Gambli<br>アルコール、たばこ / Alcoho<br>ドラッグ / Abused Drug<br>過激論、人種差別 / Ultraism<br>中絶 / Abortion                                                                                                    | Potentially Adult Conte<br>ing and Lottery<br>I and Tobacco              | m     |            | 0<br>0<br>0<br>0                        |            |   |
| アタルト <del>ウ</del> イト / Nudity and<br>ギャンブル、宝くじ / Gambli<br>アルコール、たばこ / Alcoho<br>ドラッグ / Abused Drug<br>過激論、人種差別 / Ultraism<br>中絶 / Abortion<br>犯罪行為 / Criminal Actions                                                                                                    | Potentially Adult Conte<br>ing and Lottery<br>I and Tobacco              | m     |            | • • • • • • • • • • • • • • • • • • • • |            | ι |
| アタルト <del>ウ</del> イト / Nudity and<br>ギャンブル、宝くじ / Gambli<br>アルコール、たばこ / Alcoho<br>ドラッグ / Abused Drug<br>過激論、人種差別 / Ultraism<br>中絶 / Abortion<br>犯罪行為 / Criminal Actions<br>暴力的なサイト / Violence an                                                                                                    | ing and Lottery<br>I and Tobacco<br>Id Bloody                            | m     |            | 0<br>0<br>0<br>0<br>0<br>0              |            | ι |
| アタルト <del>リ</del> イト / Nudity and<br>ギャンブル、宝くじ / Gambli<br>アルコール、たばこ / Alcoho<br>ドラッグ / Abused Drug<br>過激論、人種差別 / Ultraism<br>中絶 / Abortion<br>犯罪行為 / Criminal Actions<br>暴力的なサイト / Violence an<br>気持ち悪いサイト / Gross                                                                                                    | ing and Lottery<br>I and Tobacco                                         | m     |            | • • • • • • • • • • • • • • • • • • • • |            | ι |
| アタルト <del>ウ</del> イト / Nudity and<br>ギャンブル、宝くじ / Gambli<br>アルコール、たばこ / Alcoho<br>ドラッグ / Abused Drug<br>過激論、人種差別 / Ultraism<br>中絶 / Abortion<br>犯罪行為 / Criminal Actions<br>暴力的なサイト / Violence an<br>気持ち悪いサイト / Gross                                                                                                    | Potentially Adult Conte<br>ing and Lottery<br>I and Tobacco<br>1d Bloody | m     |            | • • • • • • • • • • • • • • • • • • • • |            | l |

| 項目          | 説明                                             |
|-------------|------------------------------------------------|
| スタンダード設定    |                                                |
| ブロック        | 指定されたカテゴリに属する Web サイトへの通信をブロックし、ログ出力を行います。     |
| ログのみ        | 指定されたカテゴリに属する Web サイトへの通信をブロックせず、ログ出力のみ行いま     |
|             | す。                                             |
| 許可          | 指定されたカテゴリに属する Web サイトへの通信をブロックせず、ログ出力も行いませ     |
|             | h.                                             |
| 全てのカテゴリ     | 全てのカテゴリが該当します。                                 |
| アダルトサイトカテゴリ | 以下のカテゴリが該当します。                                 |
|             |                                                |
|             | ポルノ / Pornography                              |
|             | アダルトサイト / Nudity and Potentially Adult Content |
|             | ギャンブル、宝くじ / Gambling and Lottery               |
|             | アルコール、たばこ / Alcohol and Tobacco                |
|             | ドラッグ / Abused Drug                             |
|             | 過激論、人種差別 / Ultraism                            |
|             | 中絶 / Abortion                                  |
|             | 犯罪行為 / Criminal Actions                        |

|                 | 暴力的なサイト / Violent and Bloody           |
|-----------------|----------------------------------------|
|                 | 気持ち悪いサイト / Gross                       |
|                 | 出会い系サイト / Dating                       |
| 危険サイトカテゴリ       | 以下のカテゴリが該当します。                         |
|                 |                                        |
|                 | フィッシング詐欺 / Phishing and Fraud          |
|                 | マルウェア / Malware                        |
|                 | BlackHat SEO サイト / BlackHat SEO Sites  |
|                 | 危険アプリケーション / Malicious APPs            |
| SNS サイトカテゴリ     | 以下のカテゴリが該当します。                         |
|                 |                                        |
|                 | インスタントメッセージ / Instant Messaging        |
|                 | ソーシャルネットワーク / Social Network           |
|                 | Web チャットルーム / Web Chat Room            |
|                 | フォーラム、ニュースグループ / Forums and Newsgroups |
|                 | ブログと個人サイト / Blog and Personal Web      |
| エンターテインメントサイトカテ | 以下のカテゴリが該当します。                         |
| ゴリ              |                                        |
|                 | ゲーム / Game                             |
|                 | ショッピング、オークション / Shopping and Auction   |
|                 | ミュージック / Music                         |
|                 | コミック、アニメ / Comics and Anime            |
|                 | エンターテインメント、芸術 / Entertainment and Arts |
|                 | ストリーミング、VoIP / Streaming and VoIP      |
| ブロックカテゴリ設定      |                                        |
| 個別カテゴリを非表示      | カテゴリのリストを非表示にします。                      |
| カテゴリのリスト        | カテゴリごとにブロック、ログのみ、許可設定を行います。            |
|                 |                                        |

## 2.1.3. URL カテゴリクエリ

特定の URL がどのカテゴリに所属するか確認する機能です。

確認対象の URL をテキストボックスに入力し、「確認」ボタンをクリックすると、入力した URL が所属するカテゴリが表示されます。

| RL フィルタリン     | グ カテゴリ設定 UF                   | にカテゴリクエリ 個り                      | 川許可         |  |
|---------------|-------------------------------|----------------------------------|-------------|--|
|               |                               |                                  |             |  |
| 本機能<br>LIRLのP | は指定されたURLのウェラ<br>メイン部のみ入力してくた | ジサイトが属するカテゴリ<br><sup>デ</sup> オロッ | )を検索する機能です。 |  |
| 0112091       |                               |                                  |             |  |
| URL 力テ        | ゴリクエリ                         |                                  |             |  |
| http(s        | s):// www.example.com         | 確                                | 5<br>2      |  |
|               | ΪJ·                           |                                  |             |  |
| - ボー          | ・2・<br>タル、検索サイト / Porta       | Is                               |             |  |

## 2.1.4.個別許可

特定の URL を個別に許可する設定を行います。

| RL フィルタリング   カテゴリ設定   URL              | カテゴリクエリ 個別許可                                |  |
|----------------------------------------|---------------------------------------------|--|
| 個別許可設定を実行する場合、該当す<br>本設定を行う場合は、お客さま自身の | 「る通信は危険な通信であっても許可されます。<br>D責任で、慎重に設定してください。 |  |
| 個別許可リスト?                               |                                             |  |
| URL                                    | 編集                                          |  |
| example.com                            | 削除                                          |  |
| *.example.com                          | 削除                                          |  |
| example.com/exam                       | 削除                                          |  |
|                                        | 追加                                          |  |
|                                        |                                             |  |
|                                        |                                             |  |

| 項目       | 説明                                   |
|----------|--------------------------------------|
| 個別許可リスト  |                                      |
| テキストボックス | 個別に通信を許可したい URL を入力します。入力可能な形式は以下です。 |
|          | <ドメイン名>                              |
|          | *.<ドメイン名>                            |
|          | <ドメイン名>/<パス>                         |
|          |                                      |
|          | ※ パスは前方一致で判定します。                     |
| 追加       | テキストボックスに入力された URL が個別許可リストに追加されます。  |
| 削除       | 個別許可リストから削除されます。                     |

## 2.2. アプリケーションガード

監視対象の端末に対して、アプリケーションの利用制限や、ログへの記録を行います。

これにより、ファイル交換ソフトや動画共有アプリ、メッセンジャーアプリなどへのアクセスの制限や、アプリケーションの利用 状況の把握ができます。

アプリケーションリストの情報は定期的に更新されます。アプリケーションガードのブロック機能を使用している場合、アプリケ ーションリストが更新されることで、今までブロックされていたアプリケーションがブロックされなくなる場合や、逆に、今まで ブロックされていなかったアプリケーションがブロックされるようになる場合がありますのでご注意ください。

アプリケーションガードの設定は以下の画面から行います。

以下の画面は、UTM 設定画面のトップページから[セキュリティ]-[アプリケーションガード(APG)]を選択することで表示できます。

| アプリケーションガード アプリケーションリスト   |
|---------------------------|
|                           |
| 本機能はアプリケーションの通信を検出する機能です。 |
| アプリケーションガード設定             |
| 機能を使用する                   |
|                           |
| 設定                        |
|                           |
|                           |

各タブの説明は以下です。

| タブ          | 説明                          |
|-------------|-----------------------------|
| アプリケーションガード | アプリケーションガード機能の使用有無の設定を行います。 |
| アプリケーションリスト | ブロックするアプリケーションの設定を行います。     |

### 2.2.1.アプリケーションガード

アプリケーションガード機能の使用有無の設定を行います。

設定変更後、「設定」ボタンをクリックし、「保存」ボタンをクリックすることで設定が有効になります。

「設定」ボタンをクリックしないと設定が有効になりませんので注意してください。

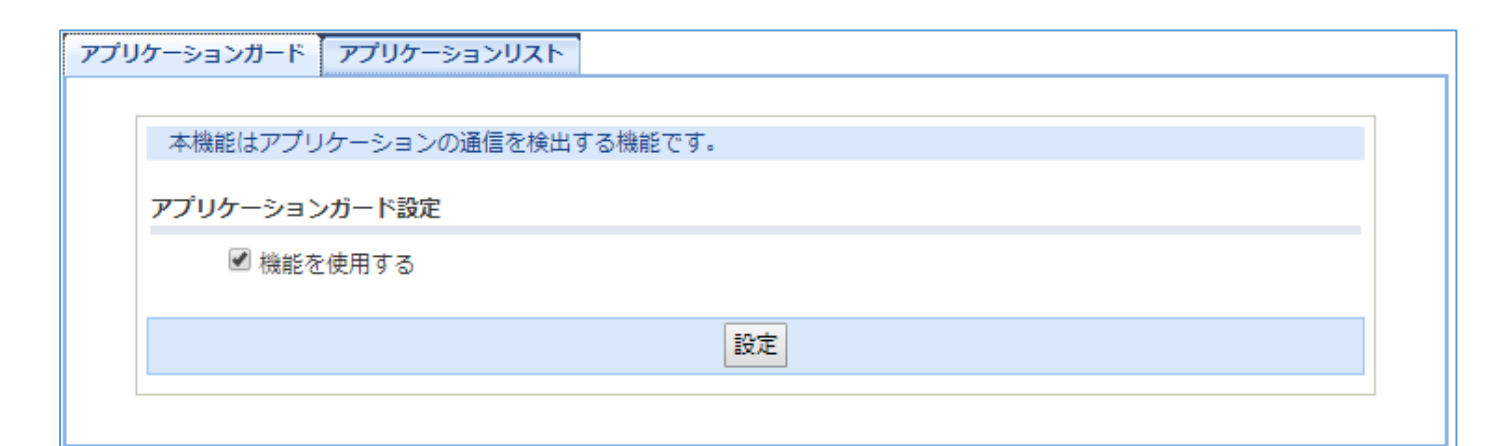

| 項目            | 説明                        |
|---------------|---------------------------|
| アプリケーションガード設定 |                           |
| 機能を使用する       | アプリケーションガード機能の使用有無を設定します。 |

## 2.2.2.アプリケーションリスト

ブロックするアプリケーションの設定を行います。

設定変更後、「設定」ボタンをクリックし、「保存」ボタンをクリックすることで設定が有効になります。

#### 「設定」ボタンをクリックしないと設定が有効になりませんので注意してください。

| カテ          | ゴリ選択                                                               |                          |        |      |      |    |   |
|-------------|--------------------------------------------------------------------|--------------------------|--------|------|------|----|---|
| CO          | MMON 🗸                                                             | ]                        |        |      |      |    |   |
| シグ          | ネチャ更新により                                                           | -<br>追加されるアプリケーションの設定 ?  |        |      |      |    |   |
| 0-          | 1<br>1<br>1<br>1<br>1<br>1<br>1<br>1<br>1<br>1<br>1<br>1<br>1<br>1 | ದರೆಗಳು ೧೫ವ               |        |      |      |    |   |
| <u> </u>    | 099                                                                |                          |        |      |      |    |   |
| ブロ          | ックアプリケーシ                                                           | ョン設定?                    |        |      |      |    |   |
| _           |                                                                    |                          |        |      |      |    |   |
| £           | ミてブロックする                                                           | 全てログのみにする 全て許可する         |        |      |      |    |   |
| #           | アプリケーショ                                                            | iンID アプリケーション名           | カテゴリ   | ブロック | ログのみ | 許可 |   |
| 1           | 0660_06                                                            | DNS (DataFlow)           | COMMON | 0    | 0    | ۲  |   |
| 2           | 0953_06                                                            | FTP (DataFlow)           | COMMON | 0    | 0    | ۲  | ^ |
| 3           | 1842_06                                                            | NTP (DataFlow)           | COMMON | 0    | 0    | ۲  |   |
| 4           | 2018_06                                                            | POP3 (DataFlow)          | COMMON | 0    | 0    | ۲  |   |
| 5           | 2224_06                                                            | SAMBA (DataFlow)         | COMMON | 0    | 0    | ۲  |   |
| 0           | 2381_06                                                            | SMTP (DataFlow)          | COMMON | 0    | 0    | ۲  |   |
| ю           | 3208_06                                                            | HTTP-Download (DataFlow) | COMMON | 0    | 0    | ۲  |   |
| 6<br>7      | 3217 06                                                            | STUN (DataFlow)          | COMMON | 0    | 0    | ۲  |   |
| ь<br>7<br>8 | -                                                                  |                          |        |      |      |    |   |

| 項目                                 | 説明                                       |  |  |  |  |  |
|------------------------------------|------------------------------------------|--|--|--|--|--|
| カテゴリ選択                             |                                          |  |  |  |  |  |
| ドロップダウンリスト                         | リストに表示するカテゴリを指定します。                      |  |  |  |  |  |
| シグネチャ更新により追加されるアプリケーションの設定         |                                          |  |  |  |  |  |
| ※ 本項目はカテゴリ選択で「全て」を指定している場合表示されません。 |                                          |  |  |  |  |  |
| ※ 本項目はファームウェアバージョン 1.2 以降のみ表示されます。 |                                          |  |  |  |  |  |
| ブロック                               | シグネチャ更新によってアプリケーションが追加された際、指定されているカテゴリに追 |  |  |  |  |  |
|                                    | 加されたアプリケーションの通信をブロックし、ログ出力を行います。         |  |  |  |  |  |
| ログのみ                               | シグネチャ更新によってアプリケーションが追加された際、指定されているカテゴリに追 |  |  |  |  |  |
|                                    | 加されたアプリケーションの通信をブロックせず、ログ出力のみ行います。       |  |  |  |  |  |
| 許可                                 | シグネチャ更新によってアプリケーションが追加された際、指定されているカテゴリに追 |  |  |  |  |  |
|                                    | 加されたアプリケーションの通信をブロックせず、ログ出力も行いません。       |  |  |  |  |  |
| ブロックアプリケーション設定                     |                                          |  |  |  |  |  |
| ブロック                               | 指定されたアプリケーションの通信をブロックし、ログ出力を行います。        |  |  |  |  |  |
|                                    |                                          |  |  |  |  |  |

| ログのみ      | 指定されたアプリケーションの通信をブロックせず、ログ出力のみ行います。 |
|-----------|-------------------------------------|
| 許可        | 指定されたアプリケーションの通信をブロックせず、ログ出力も行いません。 |
| 全てブロックする  | リストに表示されている全てのアプリケーションの設定をブロックにします。 |
| 全てログのみにする | リストに表示されている全てのアプリケーションの設定をログのみにします。 |
| 全て許可する    | リストに表示されている全てのアプリケーションの設定を許可にします。   |

## 2.3. IPv4 パケットフィルタ

IP アドレスやポート番号を指定して、通信の通過、廃棄、拒否の設定を行います。

### 2.3.1.エントリー覧画面

IPv4 パケットフィルタの設定は以下の画面から確認します。

以下の画面は、UTM 設定画面のトップページから[メンテナンス]-[フィルタ設定]-[IPv4 パケットフィルタ]を選択することで表示 できます。

本画面の各項目の意味については、画面内のヘルプをご参照ください。

| IPv4パケットフィルタ設定 - エントリー覧 |        |          |            |                 |                    |              |              |              |               |
|-------------------------|--------|----------|------------|-----------------|--------------------|--------------|--------------|--------------|---------------|
| IPv4バケット                | ・フィルタコ | ביארין 👔 | ?          |                 | 1~10               | <u>11~20</u> | <u>21~30</u> | <u>31~40</u> | <u>41~50</u>  |
| エントリ番号                  | 種別     | 方向       | プロトコル<br>? | 送信元<br><b>?</b> | 送信元ボート<br><b>?</b> | 宛先           | 宛先ボート        | 編集<br>?      | 削除            |
| 1                       | permit | in       | UDP        | any             | 67                 | any          | 68           | <u>編集</u>    | 削除            |
| 2                       |        |          |            |                 |                    |              |              | <u>編集</u>    | 削除            |
| 3                       |        |          |            |                 |                    |              |              | <u>編集</u>    | 削除            |
| 4                       |        |          |            |                 |                    |              |              | <u>編集</u>    | 削除            |
| 5                       |        |          |            |                 |                    |              |              | <u>編集</u>    | 削除            |
| 6                       |        |          |            |                 |                    |              |              | <u>編集</u>    | 削除            |
| 7                       |        |          |            |                 |                    |              |              | <u>編集</u>    | 削除            |
| 8                       |        |          |            |                 |                    |              |              | <u>編集</u>    | 削除            |
| 9                       |        |          |            |                 |                    |              |              | <u>編集</u>    | 削除            |
| 10                      |        |          |            |                 |                    |              |              | <u>編集</u>    | 削除            |
|                         |        |          |            |                 | 1~10               | <u>11~20</u> | <u>21~30</u> | 31~40        | <u>41~~50</u> |

### 2.3.2.エントリ編集画面

IPv4 パケットフィルタの設定は以下の画面から行います。 以下の画面は「エントリー覧画面」から「編集」をクリックすることで表示できます。 本画面の各項目の意味については、画面内のヘルプをご参照ください。

設定変更後、[設定]ボタンをクリックし、[保存]ボタンをクリックすることで設定が有効になります。 [設定]ボタンをクリックしないと設定が有効になりませんので注意してください。

## IPv4パケットフィルタ設定 - エントリ編集

| パケットフィルタエントリ編集 ? |                                            |  |  |  |
|------------------|--------------------------------------------|--|--|--|
| エントリ番号           | 2                                          |  |  |  |
| 種別 ?             | ●通過 ○廃棄 ○拒否                                |  |  |  |
| フィルタタイブ 🕐        | ●転送 ○送受信                                   |  |  |  |
| 方向 ?             | ● in ○ out                                 |  |  |  |
|                  | IPすべて V ブロトコル番号                            |  |  |  |
| プロトコル 🕐          | TCP FLAG 指定なし V<br>ack fin psh rst syn urg |  |  |  |
|                  | ICMP MESSAGE 指定なし ✓<br>TYPE CODE           |  |  |  |
| 送信元IPアドレス 🕐      | • any • /                                  |  |  |  |
| 送信元ポート番号 🕐       | 🗹 any 📃 🛛 -                                |  |  |  |
| 宛先IPアドレス 🕐       | • any • /                                  |  |  |  |
| 宛先ボート番号 ?        | 🗹 any 📃 🛛 -                                |  |  |  |
|                  | 設定前のページへ戻る                                 |  |  |  |

## サイバーセキュリティ見守りサービス

UTM 取扱説明書

補足資料

CSD-SEC-MI-22125-1

2022年10月第1.0版

©2022 NEC Corporation ©2022 NEC Platforms, Ltd

日本電気株式会社

N E C プラットフォームズ株式会社